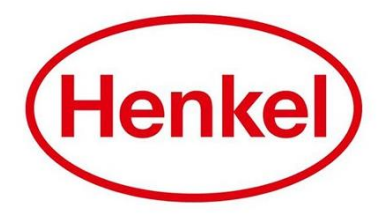

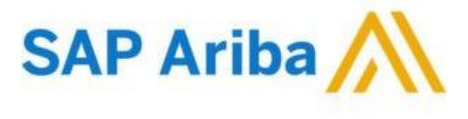

# CONNECTING TO HENKEL@SAP ARIBA

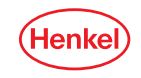

## HENKEL@SAP ARIBA REGISTRATION IN 2 EASY STEPS GET CONNECTED TO HENKEL!

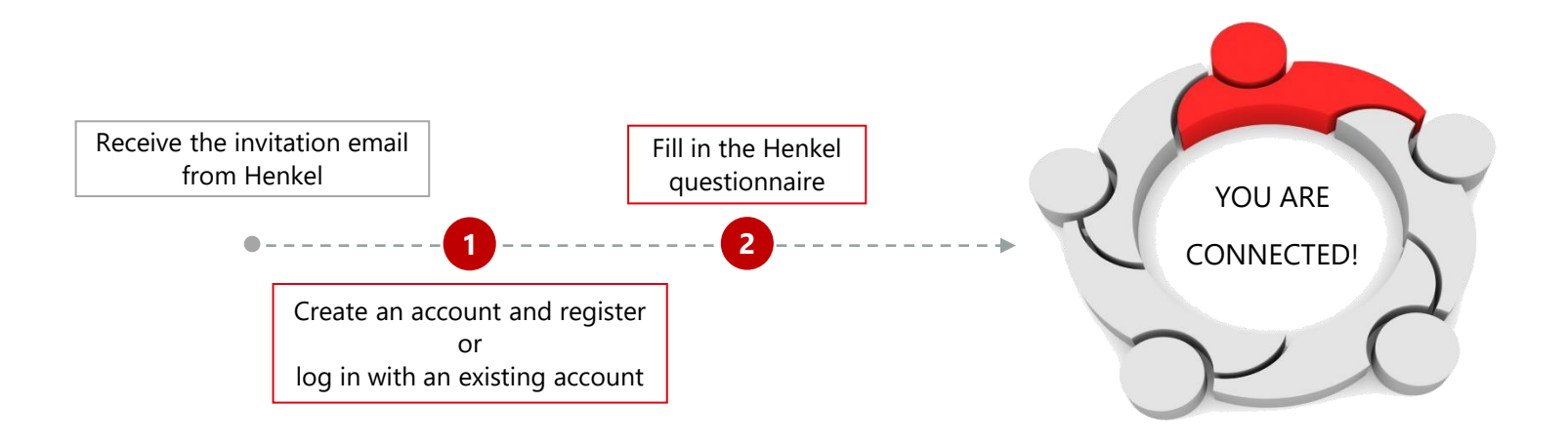

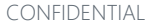

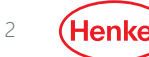

## CREATE / ACCESS YOUR ARIBA ACOUNT ACCESS OR CREATE YOUR ARIBA ACCOUNT

You will be receiving a **registration email invite** from Henkel with the **link** for you to access or create your Ariba account

- 1. Click on **"Click Here"** and you will be re-directed to the registration webpage
- 2. Select the correct option depending if you already have an account or not:
  - If you have an existing Ariba account, please click on "Log in" and use your existing login details
  - If you do not have an existing Ariba account yet, please click on "Sign Up" and complete your Company Profile

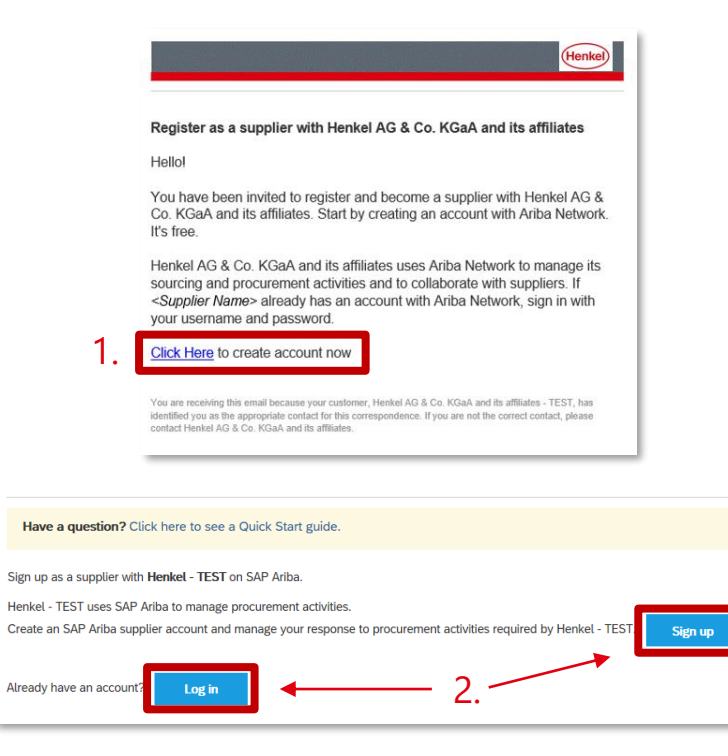

# ► IF CREATING NEW ARIBA ACCOUNT COMPLETE YOUR COMPANY PROFILE

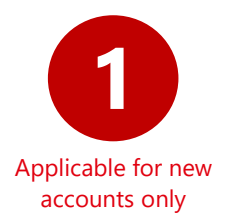

| Company information      |                            |                                                                                                    | Tell us more about your bu                                                        | isiness                              |                                                             |                                                                                                    |
|--------------------------|----------------------------|----------------------------------------------------------------------------------------------------|-----------------------------------------------------------------------------------|--------------------------------------|-------------------------------------------------------------|----------------------------------------------------------------------------------------------------|
| Company Name: *          |                            | * indiana a required find                                                                                                    | Product and Service Categories:*                                                  | Enter Product and Service Categories | Add -or- Browse                                             |                                                                                                    |
| Country: *<br>Address: * | - Select Country - V       | If your company has more than one afflow, erast the main<br>office address. You can exten more addresses such as your<br>shipping address, billing address or other addresses facer in<br>your company profile. | Ship-to or Service Locations:*                                                    | Enter Ship-to or Service Location    | Add -or- Browse                                             |                                                                                                    |
| Postal Code: *           | Line 2                     |                                                                                                    | Tax ID:                                                                           | Cotional                             | Enter your Company Tax ID number.                           | <ul> <li>Potential existing accounts</li> <li>We have noticed that there may already be an Ariba Network account registered by your company.</li> </ul> |
| State:<br>City: *        | Select v                   |                                                                                                    | DUNS NUMBER:                                                                      |                                      | default, DUNS number is appended with "-2" in test account. | Please review before you create a new account.                                                                                                    |
| User account information |                            |                                                                                                    | I have read and agree to the Terms of U<br>I have read and agree to the SAP Ariba | lse<br>Privacy Statement             |                                                             | 3. Revew accounts                                                                                                    |
| Name:*                   | First Name Last Name       | * Indicates a regulated facil<br>SAP Ariba Privacy Statement                                                                                                    |                                                                                   |                                      | 2. Create account and continue                              |                                                                                                    |
| Email.*                  | Use my email as my asemane | Must be in enabl formatic g join@newco.com)                                                                                                    |                                                                                   |                                      |                                                             |                                                                                                    |
| Password:*               | Enter Password             | Must contain a minimum it characters including letters and numbers. $\bigodot$                                                                                                    | 4 51                                                                              |                                      | <b>.</b>                                                    |                                                                                                    |
|                          | Repeat Password            | The language used when Ariba sends you carriquable                                                                                                    | 1. Fil                                                                            | I-out the <b>n</b>                   | nandatory fields of th                                      | ne Company Profile sections                                                                                                    |

- 2. Once completed, click on "Create account and continue"
- 3. The platform will alert you if your company might have an existing account already. Click "**Review accounts**" to contact your company admin (find more info <u>here</u>).

Inquiries about your Ariba account? Please click on "Help Center" button (?)

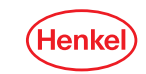

# HENKEL QUESTIONNAIRE ANSWER ALL QUESTIONS AND SUBMIT FOR APPROVAL

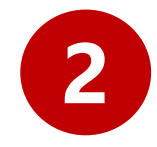

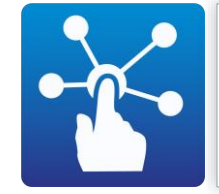

It is necessary for all **potential and existing suppliers** of Henkel to complete the **Henkel Registration Questionnaire** before participating in any eSourcing activities / qualification assessment / setting up any buying channels in SAP Ariba. It contains 2 sections which are shown in the table below.

### **Sections of Henkel Registration Questionnaire**

(Once you have logged in or completed creating your Ariba account, you will be automatically directed to the Henkel Registration questionnaire where you need to answer the fields below.)

## COMPANY INFORMATION

- Business phone number
- Company Information
  - Company Name
  - Company Address (postal code, city, country, etc.)

## COMPLIANCE QUESTIONS

- Acceptance on Privacy Policy (IMPORTANT: this must be accepted in order for your registration to be approved)
- Truthfulness
   Confirmation (Confirmation that all information provided are correct)

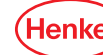

# HENKEL QUESTIONNAIRE ANSWER ALL QUESTIONS AND SUBMIT FOR APPROVAL

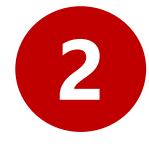

 Once you completed all the answers, please click on "Submit Entire Response"

#### button

(You will be notified via email once Henkel Analyst approved your registration)

## Not sure how to answer any of the questions?

Click on **"Compose Message"** and ask the Henkel team for clarification.

## **Overview of the Henkel Registration Questionnaire**

Each section has corresponding questions which are visible to you once you have accessed it

| Name †                                                                                            |                                                                                                    |
|---------------------------------------------------------------------------------------------------|----------------------------------------------------------------------------------------------------|
| 1 Introduction and Authorization                                                                  | ation                                                                                                    |
| Welcome to the Henkel S                                                                           | Supplier Assessment!                                                                                                |
| We will begin your Suppli                                                                         | ier Registration process.                                                                                           |
| Your Feedback is essent                                                                           | ial for us and highly appreciated. Your responses will be kept strictly confidential and treated with the utmost ca |
|                                                                                                   |                                                                                                    |
| I hank you for your suppo                                                                         |                                                                                                    |
|                                                                                                   |                                                                                                    |
| 2 Contact information                                                                             |                                                                                                    |
| <ul> <li>2 Contact information</li> <li>3 Company Information</li> </ul>                          |                                                                                                    |
| <ul> <li>2 Contact information</li> <li>3 Company Information</li> <li>4 Confirmations</li> </ul> |                                                                                                    |
| <ul> <li>2 Contact information</li> <li>3 Company Information</li> <li>4 Confirmations</li> </ul> | (*) indicates a required field                                                                                      |
| <ul> <li>2 Contact information</li> <li>3 Company Information</li> <li>4 Confirmations</li> </ul> | (*) indicates a required field                                                                                      |

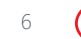

# **THANK YOU!**

For further supporting materials please visit our <u>Henkel@SAP Ariba</u> webpage

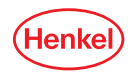